## 亞太電信 - 網頁版設定手機條碼步驟(1100426版)

透過「財政部電子發票整合服務平台」網站首頁/快速上手\_雲端發票小學堂之 項目2. 載具歸戶→找到5大電信業者【設定手機條碼平台\_網站】進行連結。 ※連到亞太電信網站→頁面下方可看到〔電子發票專區〕專區區塊

| (第一) (19) (19) (19) (19) (19) (19) (19) (19 | 括<br>α<br>- 「1型」■ <b>「1」</b> ■                                                    | 直 <b>会##</b>                                    | ★ 累字(1) (1) (1) (1) (1) (1) (1) (1) (1) (1) | 4時職 <u></u> <u></u> <u></u> <u></u> <u></u> <u></u> <u></u> <u></u> <u></u> <u></u> <u></u> <u></u> <u></u> | English 亞太電告<br>음 ☆ 三 |
|---------------------------------------------|-----------------------------------------------------------------------------------|-------------------------------------------------|---------------------------------------------|----------------------------------------------------------------------------------------------------|-----------------------|
|                                             | FP35に<br>「「一日」<br>「「一日」<br>「一日」<br>「日」<br>「「」」<br>「日」<br>「」」<br>「」」<br>「」」<br>「」」 | 接 <b>子 ()</b><br>G手機+\$9,000禮券)<br>a8K電視、萬元禮券 🌌 | SAMEUNS<br>BOOKSYAA2 SO                     | SAMURE<br>OLD CARPERISE                                                                                     |                       |
|                                             |                                                                                   | 用戶                                              | 服務                                          |                                                                                                    |                       |
|                                             | Þ                                                                                 | 2                                               |                                             | C                                                                                                    | e                     |
|                                             | 加值服務                                                                              | 常見問題<br>                                        | 退柤戶繳款<br>                                   | 電子發票專區                                                                                                    | 網內外門號查詢               |
|                                             | $(\mathbf{S})$                                                                    |                                                 | \$                                          | Lo                                                                                                    | 旧                     |
| 4G上網用量管理                                    | 網路涵蓋                                                                              | 資費試算小幫手<br>                                     | 快速繳款                                        | 線上文字客服<br>                                                                                                  | 宅配貨態查詢                |
| 七日免費上網體                                     | 驗                                                                                 | 申辦刷卡享分期                                         |                                             | 智慧型手機資安認證                                                                                                   |                       |
|                                             |                                                                                   |                                                 |                                             |                                                                                                    |                       |

※點進,出現下列畫面,再選擇〔電子發票載具設定〕→〔指定使用共通性載 具〕,點選登入。

| C | 17       |                                                                       | 菁英招募 文音 | 了客版 友善專區                                                                  | 數位門市   找鬥 | 9市                          | English 🛛                   |
|---|----------|-----------------------------------------------------------------------|---------|---------------------------------------------------------------------------|-----------|-----------------------------|-----------------------------|
| C | 行動・寬頻・數位 | 電子發票 😒                                                                | 電子發票查詢  | 電子發票服務設定                                                                  | ✔ 電子發票    | 載具設定 🗸                      | 🔒 රු                        |
|   |          |                                                                       |         |                                                                           |           |                             |                             |
|   |          | 電子發票查詢<br>本服務提供您查詢繳納相關<br>電信費/代收代付服務費用/<br>智慧產品服務費用所開立之<br>有效電子發票相關資訊 |         | 電子發票服務設定<br>電子發票開立通<br>知設定<br>電子發票捐贈設<br>定<br>代繳戶發票獎金<br>匯入帳戶設定(限<br>電信費) |           | 電子發票費<br>載具歸戶<br>指定使用<br>載具 | 載具設定<br>2<br><sup>共通性</sup> |

※ 如果您是亞太電信的用戶, 請直接選擇以 「行動用戶/Email 登入」方式。

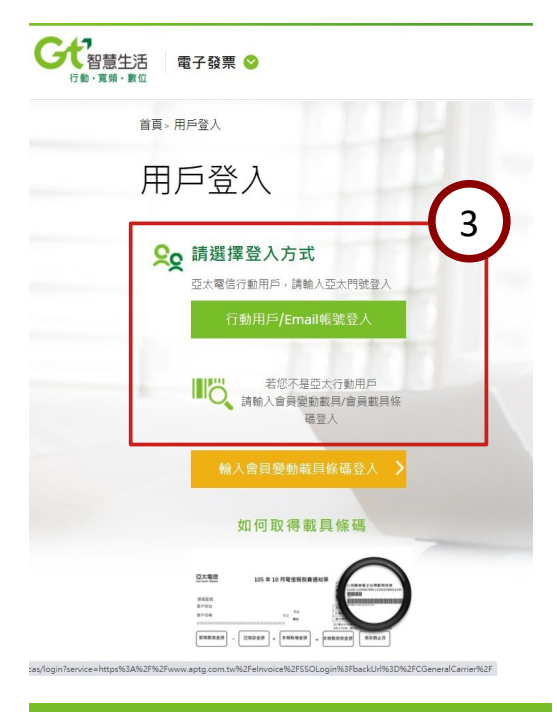

※接續完成下列〔門號登入〕畫面,當不 確定密碼時就直接點〔忘記密碼?〕, 這時您的手機就會收到「密碼簡訊」通 知,將收到的「密碼」輸入相關欄位, 再輸入「圖形驗證碼」,按登入。

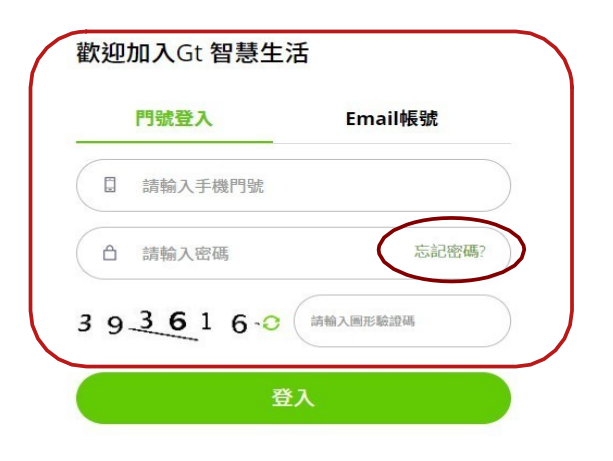

智慧生活

行動・寛頻・數位

※登入成功出現下列書面:

| E活 □ 電子發票 🔮                                  |                   | <ul><li>菁英招募 文字客服 友善專區 數位門市 找門市</li><li>電子發票查詢 電子發票服務設定 &lt; 電子發票載具設定 </li></ul> |  |  |  |
|----------------------------------------------|-------------------|----------------------------------------------------------------------------------|--|--|--|
| 首頁 > 指定使用共通性載具                               |                   |                                                                                  |  |  |  |
| 指定使用共通性載具<br>服務說明<br>本服務提供您指定於繳納電信費/代收代付服務費用 | 1/智慧產品服務費用所開立之有效的 | 電子發票使用共通性載具設定                                                                    |  |  |  |
| 您目前服務異動通知如下:                                 | 載具設定:             |                                                                                  |  |  |  |
| 若尚未設定請先至 電子發票開立通知設定<br>變更,我們將以此通知您           | 載具類型              | 載具資訊                                                                             |  |  |  |
| 您目前尚未設定                                      | ○會員變動性載具          | -                                                                                |  |  |  |
|                                              | ○自然人憑證            | 2位大嘉宁母+14位數字                                                                     |  |  |  |
| 4                                            | ●手機條碼             | /-GP.4Z4S申請「手機條碼」                                                                |  |  |  |
| ● 五重信 3-2                                    |                   |                                                                                  |  |  |  |

※按下【變更】,畫面出現共通性載具設定成功訊息視窗,並呼籲設定「領獎帳

戶」。

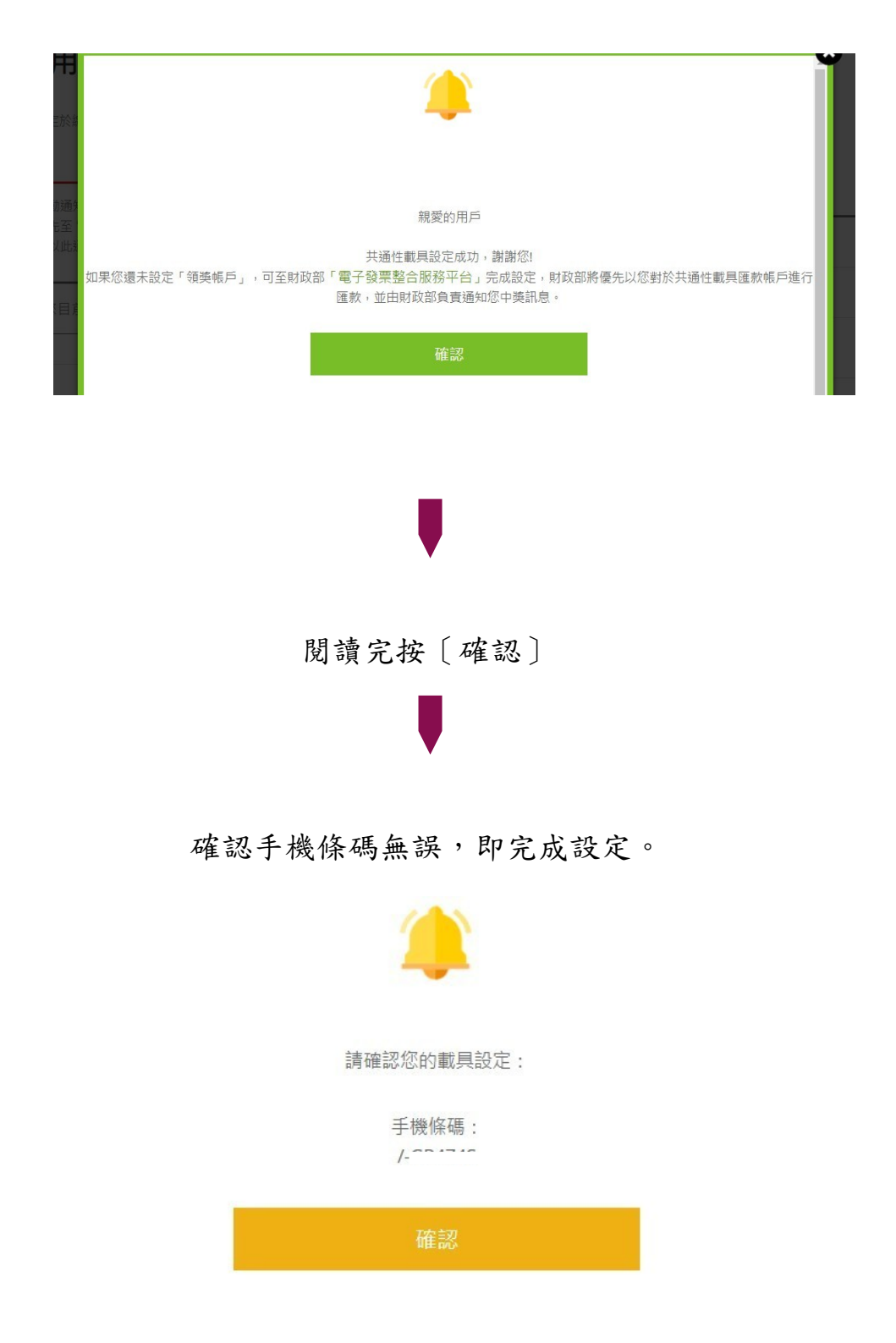

亞太電信 3-3